## **Découvrir Tinkercad**

#### <u>Objectif :</u>

Réaliser une table aux angles arrondis et pieds cylindriques, à l'échelle 1/20. Dimensions réelles en mm : Plateau L2000 x l1000 x H40 ; Pieds D80 x H720 Dimensions à l'échelle à calculer et noter sur votre classeur d'équipe

#### Créer une nouvelle conception

Sur la page du compte, cliquer sur « créer une conception 3D »

| AUTODESK                                             | Concevoi                   | r ~ Galerie Projets S | Salles de classe Ressources ~ | ۹ 🖪     |
|------------------------------------------------------|----------------------------|-----------------------|-------------------------------|---------|
| Prof                                                 | Tes conceptions<br>+ créer | 5 1<br>               |                               |         |
| Rechercher des conception Classes Conceptions        | Circuit                    |                       |                               |         |
| Didacticiels                                         |                            | Place It              | View It                       | Move It |
| Collections           +         Créer une collection | Circuits                   |                       |                               |         |

Une page va s'ouvrir avec des outils pour construire l'objet en 3D

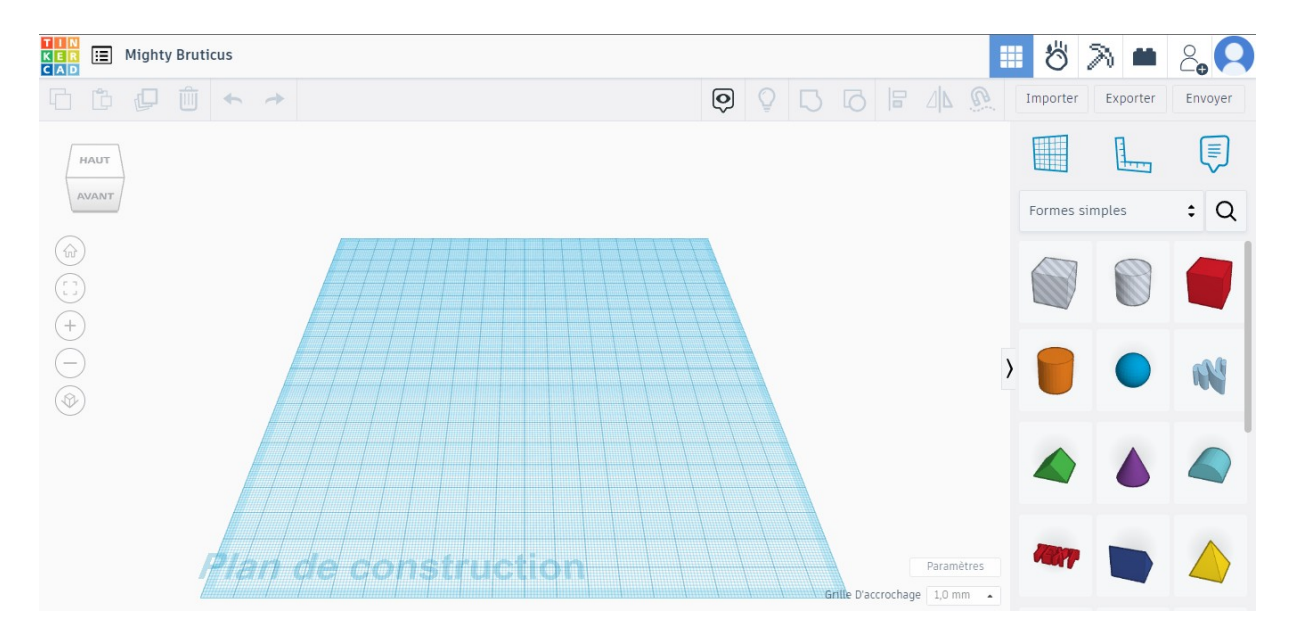

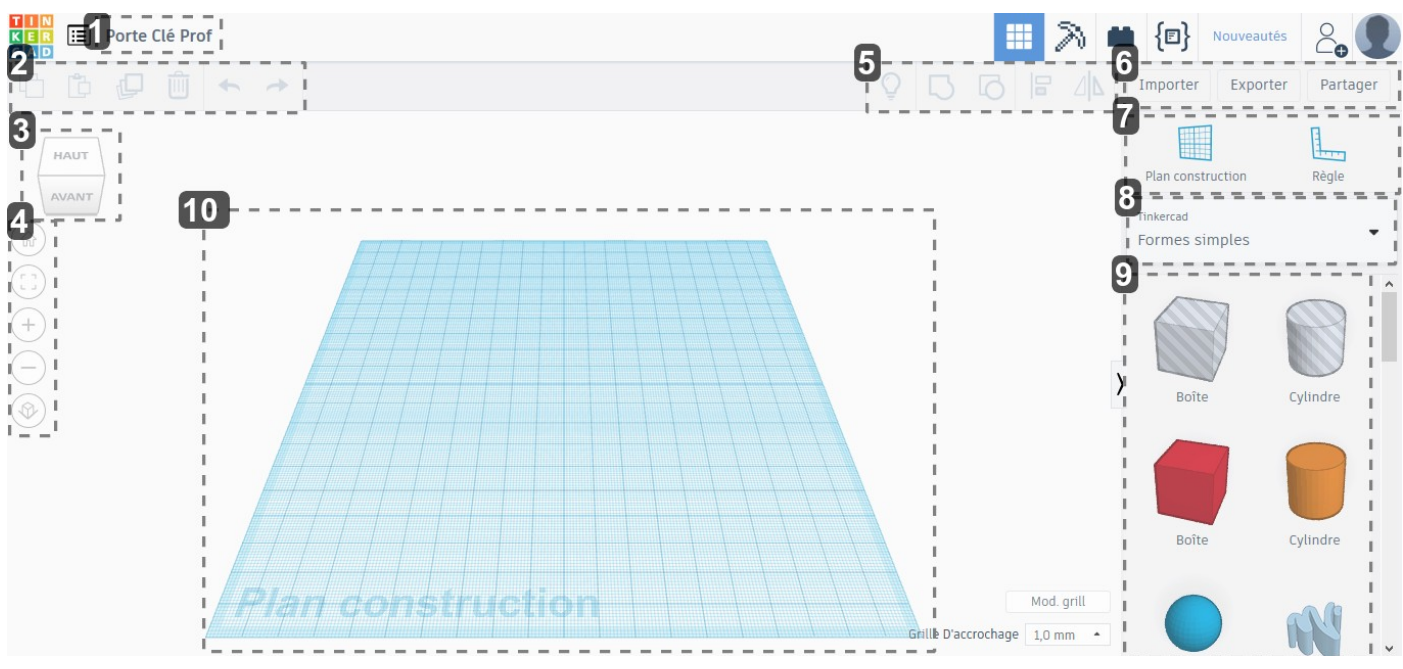

## Les différentes zones de la fenêtre de conception

1- Nom de l'objet IIII modèle réduit table

#### 2- Menu Édition

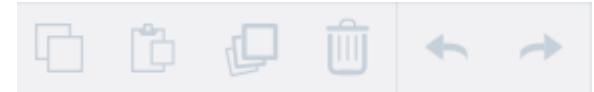

### Permet de Copier / Coller / Dupliquer / Supprimer / Annuler et Rétablir

#### 3- Orientation

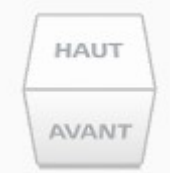

Cube orientation de la vue

#### 4- Outils Zoom

Les différents modes de zoom

#### 5- Outils de conception

# 

#### Outils permettant de Tout afficher / Regrouper / Dissocier / Aligner et Inverser

#### 6- Importation / Exportation et partage de conception

Importer Exporter Partager Importer un fichier 2D ou 3D ۲ Exporter en OBJ ou STL pour imprimer par exemple ٠ Partager la conception 7- Outils de construction Plan construction Règle Choix du plan de construction • Règle • 8- Bibliothèque Tinkercad Formes simples

Bibliothèque de formes, textes, formes diverses

#### 9- Éléments de la bibliothèque

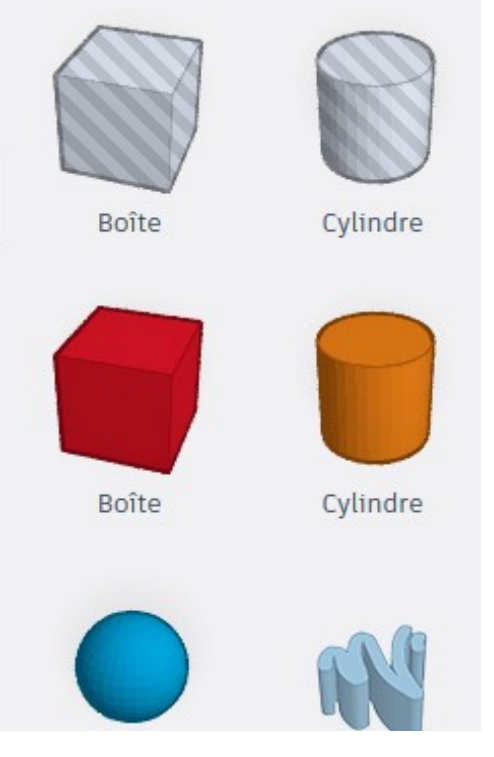

Éléments de la bibliothèque sélectionnée.

#### 10- Plan de construction

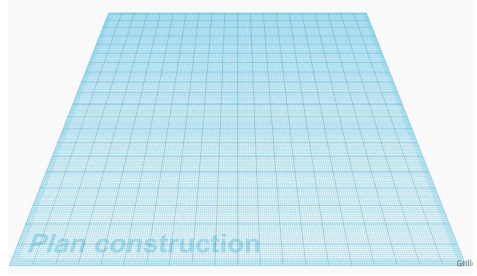

Zone où l'on dessine l'objet.

Renommer le projet : Cliquer sur « le nom » puis taper « Modèle réduit table »

## Création de la table

Se mettre en vue de dessus : Cliquer sur le cube sur « HAUT »

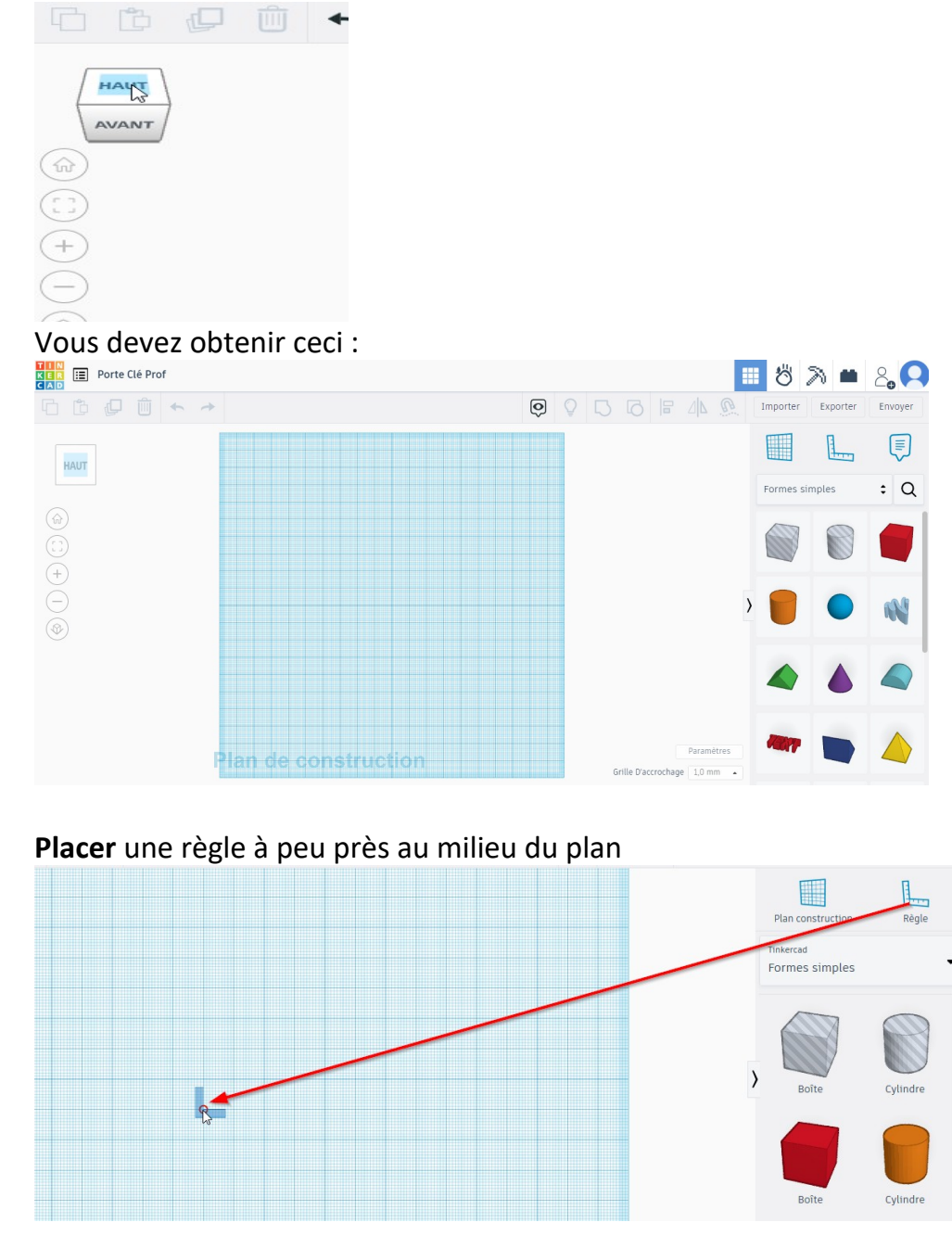

Cliquer sur le logo 🗐 pour utiliser le milieu

**Insérer le plateau : Faire glisser** une boîte pleine sur la grille et **modifier** ses dimensions (entrer les valeurs calculées au début) et la positionner à zéro (la règle doit être au milieu de la table):

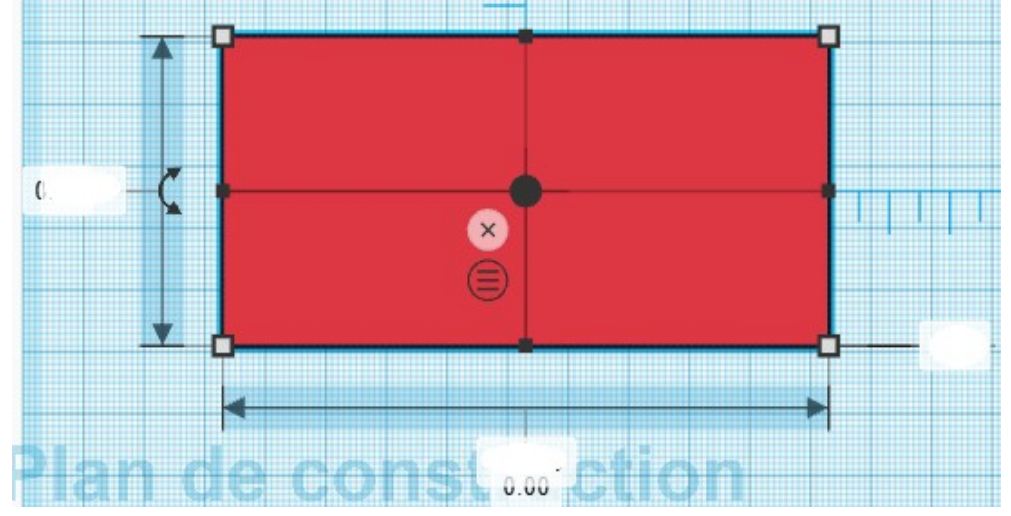

Arrondir les angles du plateau en suivant la procédure suivante (pour l'ensemble de ces explications, conserver les dimensions des formes telles qu'elles sont importées et faire un placement approximatif):

1- Faire glisser un cylindre transparent et une boite pleine, puis les positionner ainsi :

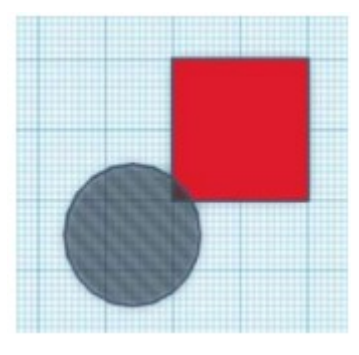

2 – Sélectionner ces deux pièces et les regrouper

3- Convertir cette pièce en perçage

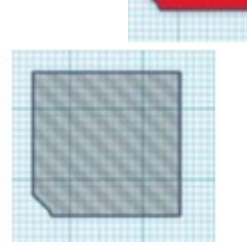

4- La dupliquer, pivoter les pièces et les positionner ainsi :

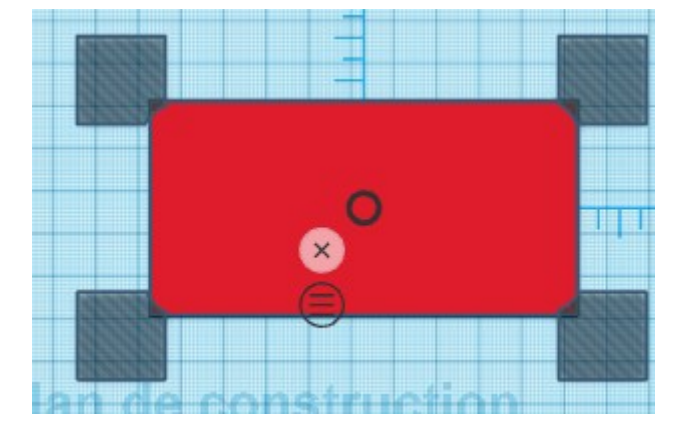

**Insérer les pieds** : **Faire glisser** un cylindre plein sur la grille, **modifier** ses dimensions (entrer les valeurs calculées au début) et **le lisser** en augmentant le nombre de côtés (64):

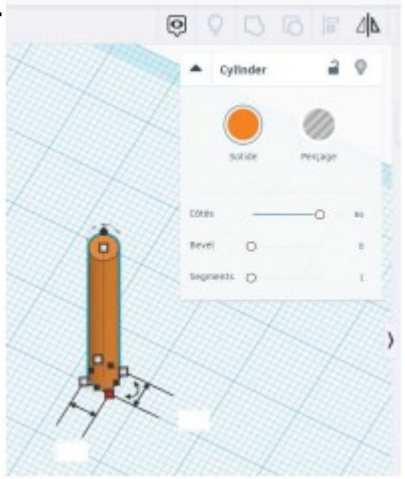

Déplacer le pied vers le haut de 2 mm

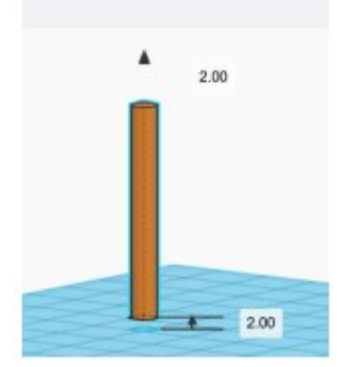

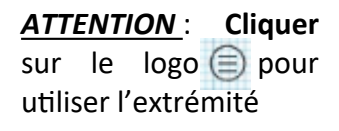

**Dupliquer** le pied en quatre exemplaires

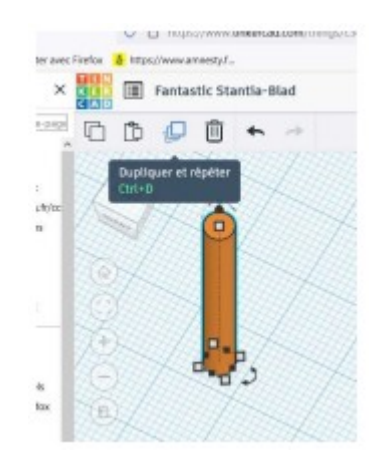

**Passer** en vue de haut, basculer en vue orthogonale et **placer** les 4 pieds de manière à ce que le centre des cercles soient à 5 mm de chaque bord :

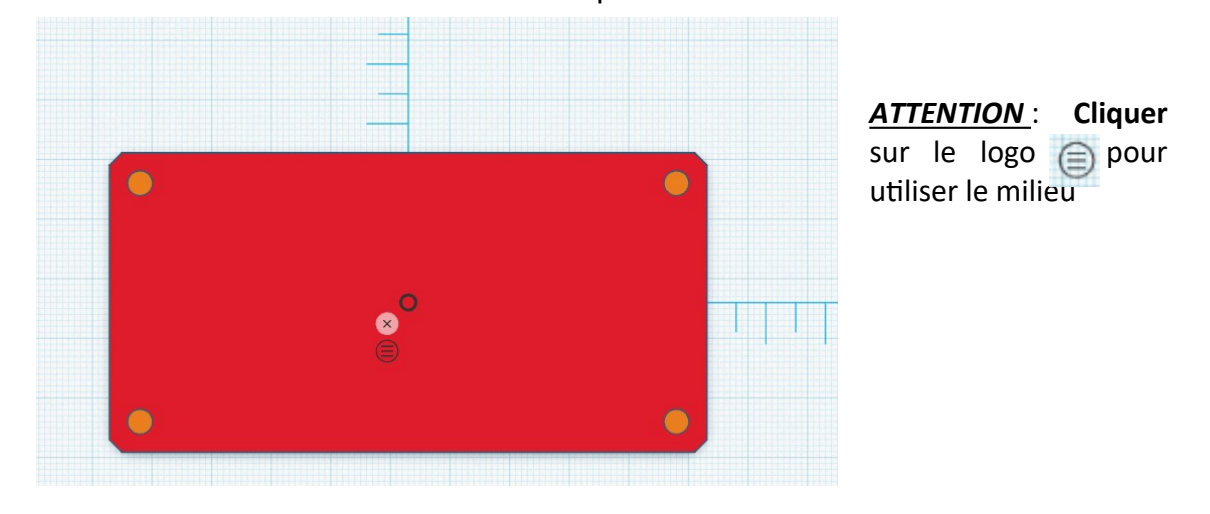

## Pour finir, grouper et retourner la table.

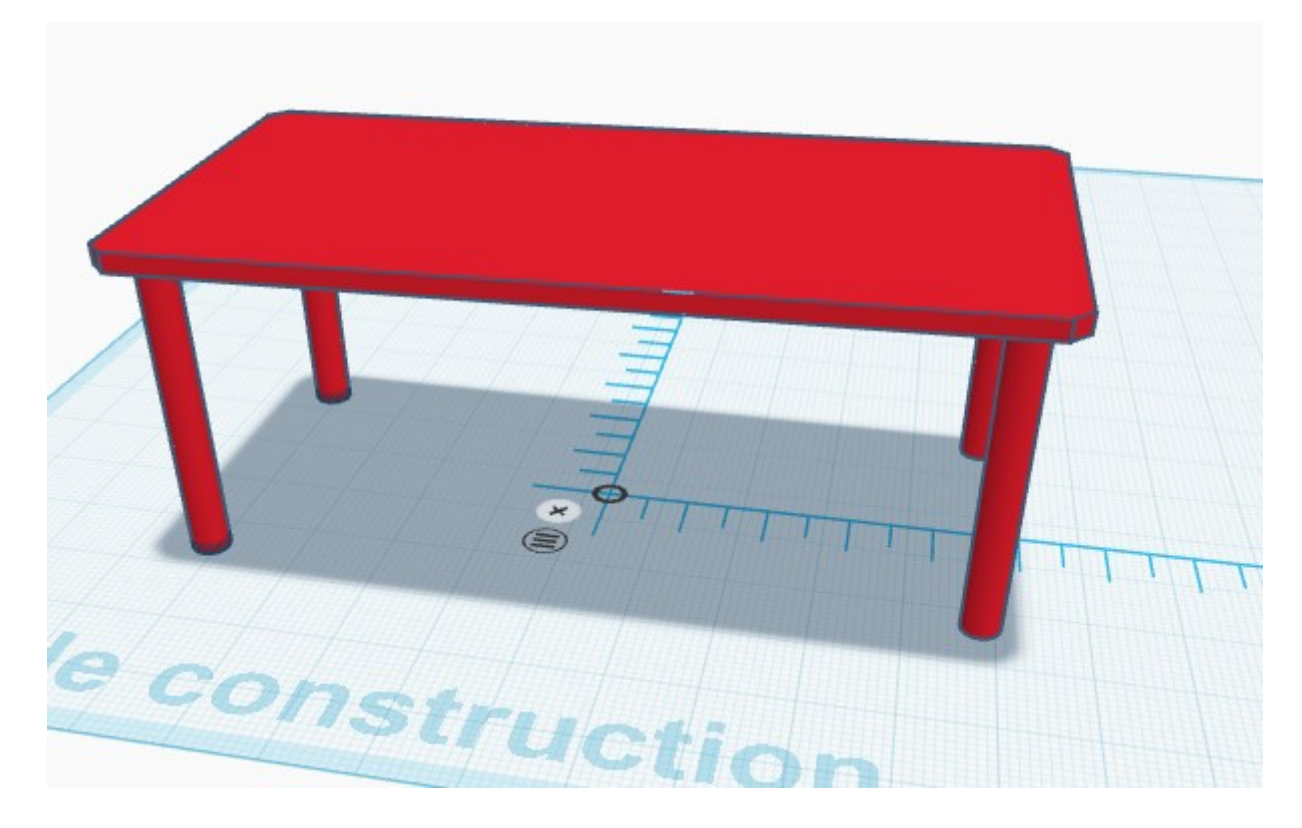